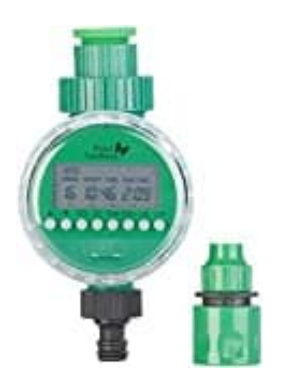

## **Royal Gardineer BWC-130**

## Tägliche Bewässerung einstellen

Wenn du eine tägliche Bewässerung einstellen möchtest, kannst du dafür ein automatisches Programm aktivieren. So richtest du es Schritt für Schritt richtig ein.

1. Drücke im Standby-Display die **PROG-Taste**. Es wird der erste Speicherplatz angezeigt.

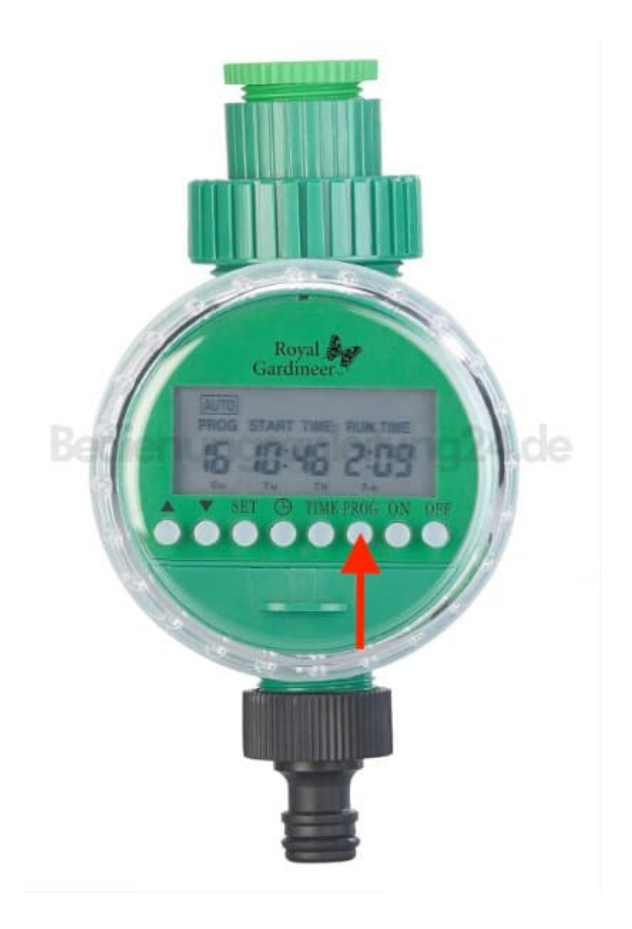

2. Wähle mit den Tasten  $\blacktriangle$  /  $\blacktriangledown$  einen freien Speicherplatz (1–16) aus.

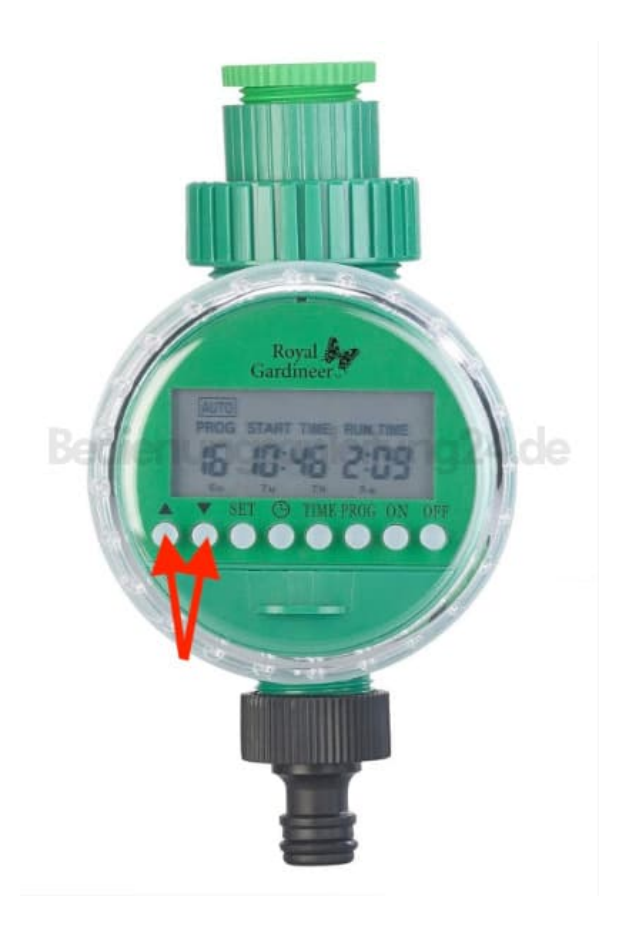

3. Drücke die SET-Taste, um das Programm zu starten. Nach kurzer Zeit erscheint "START TIME".

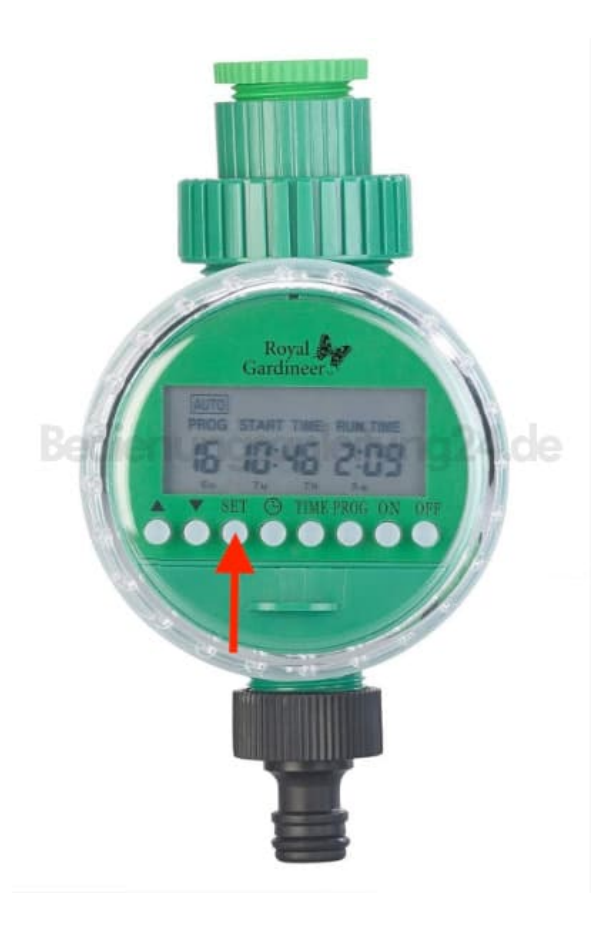

- 4. Stelle jetzt nacheinander ein:
  - Start-Uhrzeit (Stunden und Minuten)
  - Bewässerungsdauer (Stunden und Minuten)
  - Wochentage → Hier wählst du jeden Tag einzeln aus (nicht 2nd oder 3rd, sondern alle Wochentage aktivieren). Mit ▲ / ▼ wechselst du den Tag, mit SET aktivierst du ihn.

Wenn du also möchtest, dass täglich bewässert wird, **musst du alle Wochentage einzeln aktivieren**. Danach läuft das Programm automatisch an jedem gewählten Tag.